# GLS easyConnect

Handbuch zur Einrichtung

Version 1.0 - 12/2024

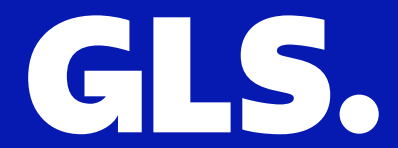

### Was ist GLS easyConnect?

<u>GLS easyConnect</u> ist eine **kostenlose GLS Lösung** und erleichtert durch **zahlreiche Features** den gesamten Versandprozess.

| GLS.                               |                                            | Label(s) erstellen                                   | Liste sortieren nach: | Eingangsdatum 🗸 | Datumsbereich auswäh  | Suchwort eingeben | ٩ |
|------------------------------------|--------------------------------------------|------------------------------------------------------|-----------------------|-----------------|-----------------------|-------------------|---|
| Versand     Versand     Auswertung | AUFTRAG ERSTELLEN<br>Manuell<br>CSV-Import | Labels erstellen & mehr                              |                       |                 |                       |                   |   |
|                                    | Shop-Import                                | Z Datum Empfänger/Bestellur                          | ngs-Nr.               | Produkt La      | nd Status             |                   |   |
|                                    | BESTELLUNGEN                               | 2024-04-18 Erika Mustermann<br>304-1452448-4342746   | 5                     | Parcel          | DEU 📀 Label kann erst | ellt werden       | 0 |
|                                    | Erstellte Labels & mehr                    | Z024-04-18 Max Mustermann 302-0264331-1929978        |                       | Parcel          | DEU 🥥 Label kann erst | ellt werden       | 0 |
|                                    | Zugestellt                                 | 2024-04-18 Max Mustermann 304-9072966-046832*        | 1                     | Parcel          | DEU 🥥 Label kann erst | ellt werden       | • |
|                                    |                                            | ✓ 2024-04-18 Erika Mustermann<br>303-8427254-9239537 |                       | Parcel          | DEU 🥥 Label kann erst | ellt werden       | 0 |
|                                    |                                            | 2024-04-18 306-6897952-6784344                       | 4                     | Parcel          | DEU OLabel kann erst  | ellt werden       | • |
|                                    |                                            | 2024-04-18 305-5912265-8304358                       |                       | Parcel          | DEU Ø Label kann erst | ellt werden       | 0 |
|                                    |                                            | ✓ 2024-04-18 Erika Mustermann<br>306-7471974-0247535 |                       | Parcel          | DEU 🧭 Label kann erst | ellt werden       | c |
|                                    |                                            | 8 Ergebnisse Anzeigen 10                             |                       |                 |                       |                   |   |
| @ Support                          |                                            |                                                      |                       |                 |                       |                   |   |
| 💮 Einstellungen                    |                                            |                                                      |                       |                 |                       |                   |   |
| 🕞 Abmelden                         |                                            |                                                      |                       |                 |                       |                   |   |

easyConnect bietet Ihnen ganz **einfach** und **kostenlos** die Anbindung an **Amazon**, **eBay** und **Shopify** in nur wenigen Klicks! Unser Ziel mit GLS easyConnect ist hierbei Ihnen den Prozess so angenehm wie möglich zu gestalten, so dass Sie **Zeit und auch Kosten sparen**. Es ermöglicht den einfachen Labeldruck, den zuverlässigen Export von Paketdaten und eine einfache Übersicht der Aktivitäten.

#### Schnittstellen für Ihr E-Commerce Business

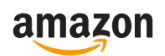

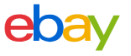

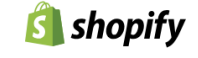

### Inhaltsverzeichnis

- 2. Was ist GLS easyConnect?
- 3. Inhaltsverzeichnis

#### 4. Schnell-Einrichtung: In wenigen Schritten zum Label

5. GLS WebAPI Zugangsdaten eintragen

#### 6. Versand

- 7. <u>Aufträge manuell erstellen</u>
- 8. <u>Aufträge manuell erstellen</u>
- 9. Aufträge über CSV-Datei importieren
- 10. Aufträge über CSV-Datei importieren
- 11. Aufträge von Shopsystemen oder Marktplätzen
- 12. Labels erstellen & mehr
- 13. Labels erstellen & mehr
- 14. Erstellte Labels & mehr
- 15. Erstellte Labels & mehr
- 16. Aufträge mit mehreren Paketen erstellen

#### 17. Auswertungen

18. Auswertungen von verschiedenen KPIs

#### 19. Support

- 20. Supportanfrage stellen
- 21. Passwort zurücksetzen
- 22. Fehlermeldungen erkennen

#### 23. Einstellungen

- 24. Kontoeinstellungen festlegen
- 25. GLS WebAPI Zugangsdaten eintragen
- 26. Shopsysteme oder Marktplätze verbinden
- 27. Labelformat festlegen
- 28. Versandvorgaben einstellen
- 29. Versandregeln erstellen
- 30. Versand- und Rücksendeadresse

Für die direkte Nutzung von GLS easyConnect wird eine Grundkonfiguration benötigt.

# Schnell-Einrichtung: In wenigen Schritten zum Label

| GLS.                                                                                                    | -> • Anmelden                                                                                 |                                  |
|----------------------------------------------------------------------------------------------------|-----------------------------------------------------------------------------------------------|----------------------------------|
| easyConnect<br>Drucken Sie Hrre Paketscheine einfach und schnell und<br>profitieren von einer direkten Anbindung an Amazon, eBay und Shopify. | JensReinemer01                                                                                |                                  |
| a) ebay 👔                                                                                                    | Anmelden<br>Passwort vergessen? Klicken Sin Mer.<br>Haben Sie kein Konto? Beantragen Sie Mer. |                                  |
|                                                                                                    |                                                                                               |                                  |
|                                                                                                    |                                                                                               | Impressum   Datenschutzerklärung |

- Melden Sie sich mit Ihren GLS easyConnect Zugangsdaten an. Bitte verwenden Sie die Zugangsdaten, bei denen der Benutzername auf -easy endet.
- Geben Sie die GLS WebAPI Zugangsdaten in den Einstellungen unter GLS Zugangsdaten f
  ür Parcel und Express
  ein, bei denen der Benutzername auf api endet. Diese Zugangsdaten haben Sie in einer separaten E-Mail von Ihrem GLS Ansprechpartner erhalten.
- Nun können Sie Ihren Shop ganz einfach in den Einstellungen unter <u>Integrationen</u> verbinden. Dadurch können Aufträge automatisch importiert, über eine CSV-Datei hochgeladen oder manuell angelegt werden.
- 4. Alle angelegten Aufträge finden Sie im Bereich Erstellte Labels & mehr.

### GLS WebAPI Zugangsdaten eintragen

- Gehen Sie zum Menüpunkt Einstellungen und klicken Sie unter Allgemein auf Konto. Wählen Sie bitte die <u>WebAPI Zugangsdaten</u> aus.
- 2. Versandstelle auswählen: Wählen Sie bei mehreren Versandstellen die gewünschte aus. Bei einer einzigen Versandstelle erfolgt dies automatisch.
- 3. WebAPI Zugangsdaten: easyConnect nutzt die GLS WebAPI als Schnittstelle für das Labeln von Aufträgen. Um easyConnect verwenden zu können, müssen die GLS WebAPI Zugangsdaten unter Parcel und Express hinterlegt werden.

| 'ie lauten ihre WebAPI-Zugangsdaten für die Produkte Parcel und Express? |                       |                                                              |  |  |  |  |
|--------------------------------------------------------------------------|-----------------------|--------------------------------------------------------------|--|--|--|--|
|                                                                          |                       |                                                              |  |  |  |  |
| Express                                                                  |                       |                                                              |  |  |  |  |
|                                                                          |                       |                                                              |  |  |  |  |
| Bitte geben Sie hier Ihre bekannten Web                                  | API-Zugangsdaten ein: | 0                                                            |  |  |  |  |
| WebAPI Benutzername                                                      | WebAPI Passwort       | Customer-ID Contact-ID (mit Leerzeichen zwischen beiden IDs) |  |  |  |  |
|                                                                          |                       |                                                              |  |  |  |  |
|                                                                          |                       |                                                              |  |  |  |  |
| Parcel                                                                   |                       |                                                              |  |  |  |  |
|                                                                          |                       |                                                              |  |  |  |  |
| Bitte geben Sie hier Ihre bekannten Web                                  | API-Zugangsdaten ein: |                                                              |  |  |  |  |
| WebAPI Benutzername                                                      | WebAPI Passwort       | Customer-ID Contact-ID (mit Leerzeichen zwischen beiden IDs) |  |  |  |  |
|                                                                          |                       |                                                              |  |  |  |  |
|                                                                          |                       |                                                              |  |  |  |  |
|                                                                          |                       |                                                              |  |  |  |  |
|                                                                          |                       | Speichern                                                    |  |  |  |  |

**Hinweis:** Bitte geben Sie hier nicht die Zugangsdaten für GLS easyConnect ein. Bitte verwenden Sie die dafür bereitgestellten Zugangsdaten, die mit -api enden. Die Zugangsdaten werden in einer separaten E-Mail versandt und enthalten einen Aktivierungslink für die GLS WebAPI, mit dem ein eigenes Passwort erstellt werden kann.

## Versand

In diesem Bereich können Sie Aufträge aus verschiedenen Shopsystemen und Marktplätzen verwalten, anlegen, importieren und Labels für die Versandabwicklung generieren.

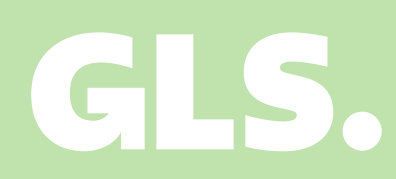

### Aufträge manuell erstellen

- Gehen Sie zum Menüpunkt Versand und klicken Sie unter Auftrag erstellen auf Manuell.
- 2. Versandstelle auswählen: Wählen Sie bei mehreren Versandstellen die gewünschte aus. Bei einer einzigen Versandstelle erfolgt dies automatisch.
- Produkt auswählen: Wählen Sie das entsprechende Produkt Parcel oder Express.
- Service auswählen: Wählen Sie den gewünschten Service (z.B. Pick&Ship oder Letterbox) und aktivieren Sie die Sendungsverfolgung oder erstellen Sie bei Bedarf ein Retourenlabel für den Empfänger.

| Produkt (Pflichtfeld) | Service 👔    |  |  |  |  |
|-----------------------|--------------|--|--|--|--|
| Parcel V              | Deposit (DE) |  |  |  |  |

5. Pakete und Gewicht: Geben Sie die Anzahl der Pakete und das Gewicht der Sendung ein.

| Gewicht 🕕 |    | Wie viele Pakete enthält die Bestellung? |   |
|-----------|----|------------------------------------------|---|
|           | Kg | 1                                        | ~ |

6. Bestellnummer vergeben: Vergeben Sie eine unique Bestellnummer.

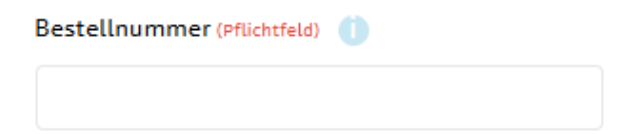

### Aufträge manuell erstellen

 Kundendaten eingeben: Tragen Sie alle Daten des Empfängers ein, wie z. B. die Anschrift und E-Mail-Adresse.

| Name 1 (Pflichtfeld)                           | Name 2                         |
|------------------------------------------------|--------------------------------|
| Land (iso3) (Pflichtfeld)                      |                                |
| DEU                                            |                                |
| Straße (Pflichtfeld)                           | Hausnummern Hausnummern-Zusatz |
| Postleitzahl (Pflichtfeld) Stadt (Pflichtfeld) |                                |
| Bundesland                                     |                                |
| Telefonnummer 🕕                                | E-Mail Adresse                 |
| Notiz 1                                        | Notiz 2                        |

 Auftrag speichern: Klicken Sie auf "Speichern", um den Auftrag abzuschließen und zu speichern. Danach wurde der Auftrag generiert und das Label kann unter Labels erstellen & mehr erstellt werden.

### Aufträge über CSV-Datei importieren

- Gehen Sie zum Menüpunkt Versand und klicken Sie unter Auftrag erstellen auf <u>CSV-Import</u>.
- 2. Versandstelle auswählen: Wählen Sie bei mehreren Versandstellen die gewünschte aus. Bei einer einzigen Versandstelle erfolgt dies automatisch.
- 3. Spalteneinstellungen vornehmen: Geben Sie dem Profil einen Namen, definieren Sie die CSV-Begrenzungszeichen und legen Sie die Spalten entsprechend der Struktur Ihrer CSV-Datei fest. Speichern Sie das Profil.

| Spalten                                                                                       |                                                                               |                             |                                                     |                     |
|-----------------------------------------------------------------------------------------------|-------------------------------------------------------------------------------|-----------------------------|-----------------------------------------------------|---------------------|
| Wählen Sie die Vorlage für Ihre Spalteneinstell                                               | ungen (Pflichtfeld)                                                           |                             |                                                     |                     |
| Default template                                                                              | ~                                                                             |                             |                                                     |                     |
| Geben Sie einen neuen Namen ein, um eine ne<br>Wenn Sie dieses Feld leer lassen, werden Spalt | ue Vorlage hinzuzufügen.<br>enänderungen mit der aktuell ausgewählten Vorlage | aktualisiert.               |                                                     |                     |
| Bitte wählen Sie den CSV-Begrenzungszeichen                                                   | (Pflichtfeld)                                                                 |                             |                                                     |                     |
| ; und , mit und ohne Anführungszeichen                                                        | ~                                                                             |                             |                                                     |                     |
| Produkt                                                                                       | Zusatzoptionen                                                                | Bestellnummer (Pflichtfeld) | Status auf "warten" setzen (z. B. bei fehlendem Zah | lungseingang)       |
| N.A.                                                                                          | ✓ N.A.                                                                        | Spalte C 🗸                  | Spalte D 🗸                                          |                     |
| Name 1 (Pflichtfeld)                                                                          | Name 2                                                                        | Land (iso3) (Pflichtfeld)   | Postleitzahl (Pflichtfeld)                          |                     |
| Spalte E                                                                                      | Spalte F                                                                      | Spalte G                    | Spalte H 🗸                                          |                     |
| Hausnummer                                                                                    | Hausnummern-Zusatz                                                            | Straße (Pflichtfeld)        | Stadt (Pflichtfeld)                                 |                     |
| Spalte I                                                                                      | Spalte J                                                                      | Spalte K 🗸                  | Spalte L 🗸                                          |                     |
| Telefonnummer                                                                                 | E-Mail Adresse                                                                | Gewicht (Gramm)             | Notiz 1                                             |                     |
| Spalte M                                                                                      | Spalte N V                                                                    | Spalte 0                    | N.A. ~                                              |                     |
| Notiz 2                                                                                       | Beschreibung *                                                                | Sendungsart *               | Wert *                                              |                     |
| N.A.                                                                                          | ✓ N.A.                                                                        | N.A. ~                      | N.A. ~                                              |                     |
| HS-Code *                                                                                     |                                                                               |                             |                                                     |                     |
| N.A.                                                                                          | ~                                                                             |                             |                                                     |                     |
| * = Wird für Zollformulare verwendet, falls erfor                                             | derlich                                                                       |                             |                                                     |                     |
|                                                                                               |                                                                               |                             | löschen Än                                          | iderungen speichern |

 Profil auswählen: Wählen Sie im Bereich Spalten das passende Profil f
ür Ihre CSV-Datei aus.

| Spalten                                                                          |                                                        |                                        |                  |  |  |
|----------------------------------------------------------------------------------|--------------------------------------------------------|----------------------------------------|------------------|--|--|
| Wählen Sie die Vorlage für Ihre Spalten                                          | einstellungen (Pflichtfeld)                            |                                        |                  |  |  |
| Default template                                                                 | $\checkmark$                                           |                                        |                  |  |  |
| Geben Sie einen neuen Namen ein, um e<br>Wenn Sie dieses Feld leer lassen, werde | eine neue Vorlage hinzuzuf<br>en Spaltenänderungen mit | gen.<br>er aktuell ausgewählten Vorlag | ge aktualisiert. |  |  |

### Aufträge über CSV-Datei importieren

5. CSV-Datei hochladen: Klicken Sie auf den obigen Button "Datei auswählen", um die CSV-Datei von Ihrem lokalen Laufwerk auszuwählen.

| Importieren Sie Ihre Sendungen mit einer CSV-Datei                           |             |
|------------------------------------------------------------------------------|-------------|
| Stimmen Sie bitte die Spalten Ihrer Datei mit der Spaltenzuordnung unten ab. |             |
| Datei auswählen (Pflichtfeld)<br>Datei auswählen handbuch.csv                |             |
| Erste Zeile enthält Überschriften 🗾 🕕                                        |             |
| Testen Sie diese CSV, speichern Sie keine Daten 🧿                            |             |
| Vorlage herunterladen                                                        | Importieren |

6. Im nächsten Schritt sehen Sie das Ergebnis Ihres Imports. Bitte überprüfen Sie, ob die in den vorherigen Schritten festgelegten Spalteneinstellungen korrekt angewendet wurden.

| Ergeb              | nis Ihres Impo                        | rts:                                      |                                                                           |                   |                      |             |                |                        |          |                |              |                            |                           |                   |           |                 |                         |
|--------------------|---------------------------------------|-------------------------------------------|---------------------------------------------------------------------------|-------------------|----------------------|-------------|----------------|------------------------|----------|----------------|--------------|----------------------------|---------------------------|-------------------|-----------|-----------------|-------------------------|
| Produk             | t Zusatzoptioner                      | n Bestellnummer                           | Status auf "warten"<br>setzen (z. B. bei<br>fehlendem<br>Zahlungseingang) | Name 1            | Name Land<br>2 (iso3 | ) Postleitz | zahl Hausnumme | Hausnummern-<br>Zusatz | Straße   | Stadt          | Telefonnumme | r E-Mail Adresse           | Gewicht Noti<br>(Gramm) 1 | z Notiz Be<br>2 * | eschreibu | ng Sendung<br>* | sart Wert HS-<br>* Code |
| Parcel             | FlexDelivery<br>aktivieren            | CSV_023202                                |                                                                           | Max<br>Mustermann | DEU                  | 12524       | 1              |                        | Hauptsti | . Musterhauser | n            | e-<br>mailmax@mustermann.c | 1000<br>le                |                   |           |                 |                         |
| Bitte üt<br>Wenn a | erprüfen Sie die<br>Iles in Ordnung z | obigen Informatio<br>u sein scheint, klie | nen.<br>:ken Sie auf 'Speicheri                                           | n'.               |                      |             |                |                        |          |                |              |                            |                           |                   |           |                 |                         |
| Wenn e             | s Fehler gibt, änd                    | ern Sie bitte Ihre                        | CSV-Datei und laden S                                                     | Sie sie erneut I  | hoch.                |             |                |                        |          |                |              |                            |                           |                   |           |                 |                         |
|                    |                                       |                                           |                                                                           |                   |                      |             |                |                        |          |                |              |                            | Zurück                    |                   | (         | Speich          | hern                    |

7. Klicken Sie nun auf Speichern. Im nächsten Schritt wird Ihr Import verarbeitet, und es wird angezeigt, wie viele Aufträge erfolgreich importiert wurden. Sollte ein Auftrag abgelehnt worden sein, kann dies verschiedene Gründe haben, wie beispielsweise eine bereits verwendete Bestellnummer. Wenn alle erfolgreich bestätigt wurden, kehren Sie bitte zum Bereich Labels erstellen & mehr zurück.

| Ihr Import wird bearbeitet                                                    |                                                          |    |
|-------------------------------------------------------------------------------|----------------------------------------------------------|----|
| Bestellnummer<br>CSV_023202                                                   | Ergebnis<br>Die Sendung wurde angenommen und gespeichert |    |
| Importierte Sendungen 1<br>Atzeptierte Sendungen 1<br>Verweigerte Sendungen 0 |                                                          |    |
| Zur Bestellübersicht                                                          |                                                          | 10 |

### Aufträge von Shopsystemen und Marktplätzen

- Gehen Sie zum Menüpunkt Versand und klicken Sie unter Auftrag erstellen auf Shop-Import.
- 2. Versandstelle auswählen: Wählen Sie bei mehreren Versandstellen die gewünschte aus. Bei einer einzigen Versandstelle erfolgt dies automatisch.

Sie sehen hier die Shopsysteme und Marktplätze, die Sie unter <u>Einstellungen ></u> Integrationen zuvor verbunden haben.

3. Abruf offener Bestellungen aktivieren/deaktivieren: Über den Schieberegler können Sie den Abruf von offenen, noch nicht bearbeiteten Bestellungen aktivieren oder deaktivieren.

| Plattform | Name der Plattform                |   |
|-----------|-----------------------------------|---|
| Shopify   | quickstart-be4bcb2b.myshopify.com |   |
| «boy eBay | eBay                              | 0 |
|           |                                   |   |

4. Import starten: Nachdem Sie die gewünschten Plattformen aktiviert haben, klicken Sie auf den Button Import starten, um die Bestellungen automatisch über die Schnittstelle abzurufen.

Wurden die Aufträge erfolgreich importiert, kann das Label unter Labels erstellen & mehr erstellt werden.

Import starten

### Labels erstellen & mehr

- Gehen Sie zum Menüpunkt Versand und klicken Sie unter Bestellungen auf Labels erstellen & mehr.
- 2. Versandstelle auswählen: Wählen Sie bei mehreren Versandstellen die gewünschte aus. Bei einer einzigen Versandstelle erfolgt dies automatisch.

In diesem Dashboard werden alle Bestellungen mit versandrelevanten Informationen wie Empfängerdaten und Herkunft der Bestellung, z.B. aus einem Shopsystem oder Marktplatz, angezeigt.

3. Aufträge filtern: Im ersten Schritt können Aufträge oben rechts über verschiedene Filter sortiert werden.

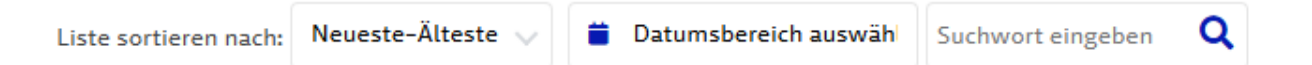

 Aufträge auswählen: Anschließend müssen ein oder mehrere Aufträge über die Checkboxen ausgewählt werden.

Ob standardmäßig ein oder mehrere Aufträge über die Checkboxen ausgewählt werden, kann in den weiteren Optionen der Versandvorgaben eingestellt werden.

5. Label(s) erstellen: Nach der Auswahl der Aufträge kann die Erstellung der Labels über den blauen Button Label(s) erstellen gestartet werden.

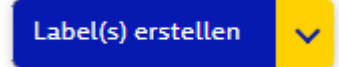

6. Automatische Datenaktualisierung: Alle sendungsrelevanten Daten wie Sendungsnummer und Sendungsstatus werden automatisch in den angeschlossenen Shopsystemen und Marktplätzen aktualisiert. *Bei Aufträgen, die über eine CSV-Datei importiert werden, erfolgt keine automatische Aktualisierung.* 

Nachdem die Aufträge erfolgreich gelabelt wurden, werden sie in den Bereich Erstellte Labels & mehr verschoben.

### Labels erstellen & mehr

Die folgenden zusätzlichen Funktionen können ausgeführt werden, wenn noch kein

Label erstellt wurde:

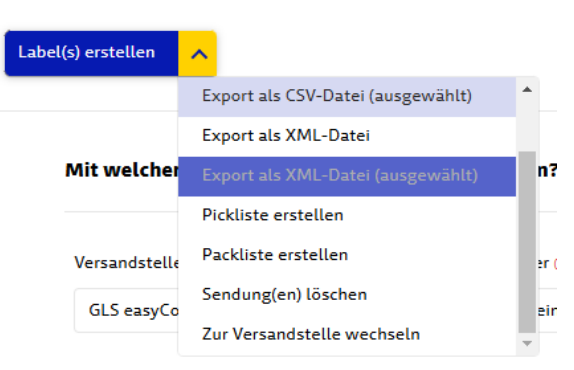

#### Export als CSV-Datei

- Gelabelte Aufträge können über die Exportfunktion als CSV-Datei heruntergeladen werden.

#### Export als XML-Datei

- Gelabelte Aufträge können über die Exportfunktion als CSV-Datei heruntergeladen werden.

#### Pickliste erstellen

- Die Pickliste ermöglicht es Ihnen, eine Übersicht der Artikel für die Bestellungen zu erstellen, die zum Versand vorbereitet werden müssen.

#### Packliste erstellen

 Die Packliste zeigt alle Artikel, die in einem Paket enthalten sind, und dient zur Überprüfung des Versandinhalts.

#### Sendung(en) löschen

- Löschen eines importierten und noch nicht gelabelten Auftrags.

#### Versandstelle wechseln

 Sie können die Versandstelle f
ür einen Auftrag jederzeit wechseln. Wenn ein Shopsystem oder ein Marktplatz mit einer bestimmten Versandstelle verbunden ist, kann der Auftrag auch auf eine andere Versandstelle verschoben werden, selbst wenn mehrere Versandstellen verf
ügbar sind.

### **Erstellte Labels & mehr**

- Gehen Sie zum Menüpunkt Versand und klicken Sie unter Bestellungen auf Erstellte Labels & mehr.
- 2. Versandstelle auswählen: Wählen Sie bei mehreren Versandstellen die gewünschte aus. Bei einer einzigen Versandstelle erfolgt dies automatisch.
- **3. Aufträge filtern:** Im ersten Schritt können Aufträge oben rechts über verschiedene Filter sortiert werden.

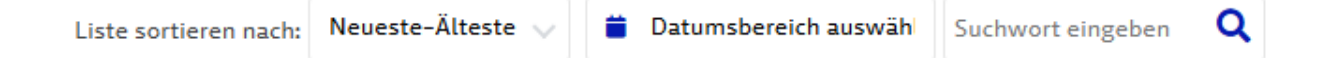

Im Bereich **Erstellte Labels & mehr** finden Sie alle Bestellungen, die erfolgreich gelabelt wurden und eine Sendungsnummer erhalten haben.

Durch einen Klick auf die Bestellung erhalten Sie alle relevanten Informationen, wie Kundendaten, Produktdaten, Gewicht, Sendungsnummer und den aktuellen Sendungsstatus.

#### Ab diesem Status können keine Änderungen mehr vorgenommen werden.

Um einen Auftrag zu stornieren, klicken Sie auf die Bestellung und verwenden den roten **Sendung löschen** Button.

Sendung löschen

Dieser Schritt muss für jede Bestellung einzeln durchgeführt werden und führt zur endgültigen Löschung aller Daten aus easyConnect.

Wird eine Sendung laut der Sendungsverfolgung zugestellt, wird der Auftrag automatisch in den <u>Bereich Zugestellt</u> verschoben.

### **Erstellte Labels & mehr**

Die folgenden zusätzlichen Funktionen können ausgeführt werden, wenn noch kein

Label erstellt wurde:

| Label(s) erstellen | ^                                 |          |
|--------------------|-----------------------------------|----------|
|                    | Abholliste generieren             | <b>^</b> |
|                    | Export als CSV-Datei              |          |
| Mit welcher        | Export als CSV-Datei (ausgewählt) | n?       |
|                    | Export als XML-Datei              | E.       |
| Versandstelle      | Export als XML-Datei (ausgewählt) | er (F    |
| GLS easyCo         | Als zugestellt markieren          | ein      |
|                    | Statusaktualisierung              | •        |

#### Abholliste generieren

- Wenn eine Übersicht aller übergebenen Bestellungen an GLS benötigt wird, kann eine Abholliste generiert werden, die vom Fahrer unterschrieben werden kann.

#### Export als CSV-Datei

- Gelabelte Aufträge können über die Exportfunktion als CSV-Datei heruntergeladen werden.

#### Export als XML-Datei

- Gelabelte Aufträge können über die Exportfunktion als CSV-Datei heruntergeladen werden.

#### Als zugestellt markieren

- Ein Auftrag kann manuell auf zugestellt aktualisiert werden.

#### Statusaktualisierung

- Der aktuelle Status wurde erneut an die Verbindung gesendet, die den Import durchgeführt hat.

#### Versandstelle wechseln

 Sie können die Versandstelle f
ür einen Auftrag jederzeit wechseln. Wenn ein Shopsystem oder ein Marktplatz mit einer bestimmten Versandstelle verbunden ist, kann der Auftrag auch auf eine andere Versandstelle verschoben werden, selbst wenn mehrere Versandstellen verf
ügbar sind.

### Aufträge mit mehreren Paketen erstellen

- Gehen Sie zum Menüpunkt Versand und klicken Sie unter Bestellungen auf Labels erstellen & mehr.
- 2. Versandstelle auswählen: Wählen Sie bei mehreren Versandstellen die gewünschte aus. Bei einer einzigen Versandstelle erfolgt dies automatisch.
- 3. Wählen Sie mit einem Klick den Auftrag aus, der mehr als ein Paket verschickt und mehr als ein Label benötigt.
- 4. Wählen sie aus, wie viele Pakete der Auftrag enthalten soll.

| What               | products are in your shipment? (shipment items)                                    |          |            |             |         |       |   |
|--------------------|------------------------------------------------------------------------------------|----------|------------|-------------|---------|-------|---|
| Please<br>If a col | enter a weight value for each colli.<br>Li is missing the weight defaults to 0.1kg |          |            |             |         |       |   |
| Descri             | ption                                                                              |          | Article nr | Weight (Kg) | # Items | Colli |   |
| Orig               | inal BMW 5er G30 G31 17 Zoll Winterkomplettrader Winte                             |          |            | 10          | 4       | 1 🗸   | 8 |
|                    |                                                                                    |          |            |             | 1       | 1 🗸   | Đ |
|                    |                                                                                    |          |            |             |         |       |   |
|                    | For state Delivery and Fill die Destation                                          |          |            |             |         |       |   |
| N                  | vie viele Pakete enthalt die Bestelli                                              | ungr     |            |             |         |       |   |
| ſ                  |                                                                                    |          |            |             |         |       |   |
|                    | 1                                                                                  | ~        |            |             |         |       |   |
| 2                  |                                                                                    |          |            |             |         |       |   |
|                    | 1                                                                                  | <u>^</u> |            |             |         |       |   |
|                    |                                                                                    |          |            |             |         |       |   |
| 1                  | 2                                                                                  | hl       |            |             |         |       |   |
|                    | -                                                                                  |          |            |             |         |       |   |
|                    | 3                                                                                  |          |            |             |         |       |   |
| _                  | 4                                                                                  |          |            |             |         |       |   |
| 2                  | 4                                                                                  |          |            |             |         |       |   |
|                    | 5                                                                                  |          |            |             |         |       |   |
|                    | -                                                                                  |          |            |             |         |       |   |
|                    | 6                                                                                  |          |            |             |         |       |   |
| v                  |                                                                                    |          |            |             |         |       |   |
| C                  | 7                                                                                  | -        |            |             |         |       |   |
| DI                 | atttorm Amazon                                                                     |          |            |             |         |       |   |

5. Weitere Einstellungen, wie z.B. welches Paket wie schwer ist und welches Produkt sich in welchem Karton befindet, nehmen Sie bitte anschließend vor.

What products are in your shipment? (Shipment items)

| nter a weight value for each colli.<br>s missing the weight defaults to 0.1kg |            |             |         |
|-------------------------------------------------------------------------------|------------|-------------|---------|
| n                                                                             | Article nr | Weight (Kg) | # Items |
| l BMW 5er G30 G31 17 Zoll Winterkomplettrader Winte                           |            | 10          | 1       |
| BMW 5er G30 G31 17 Zoll Winterkomplettrader Winte                             |            | 10          | 1       |
| ginal BMW 5er G30 G31 17 Zoll Winterkomplettrader Winte                       |            | 10          | 1       |
| riginal BMW 5er G30 G31 17 Zoll Winterkomplettrader Winte                     |            | 10          | 1       |

## Auswertungen

In diesem Bereich können Sie Auswertungen einsehen, um wichtige Kennzahlen und Statistiken zu verfolgen, die Ihnen helfen, Ihre Prozesse zu optimieren und fundierte Entscheidungen zu treffen.

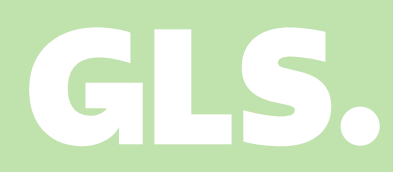

# Auswertungen von verschiedenen KPIs

- 1. Gehen Sie zum Menüpunkt <u>Auswertungen</u>. Dort können Auswertungen anhand verschiedener KPIs als Diagramm dargestellt werden.
- Diagramme auswählen: Wählen Sie aus verschiedenen verfügbaren
   Auswertungen, wie z. B. <u>Sendungen pro Monat</u>, <u>Sendungen pro Land</u> oder die <u>Eingabemethode der Shopsysteme und Marktplätze</u>.
- Daten definieren und auswerten: Sie können die Diagramme nach verschiedenen Faktoren wie Datum oder Versandstelle definieren und die gewünschten Auswertungen vornehmen.

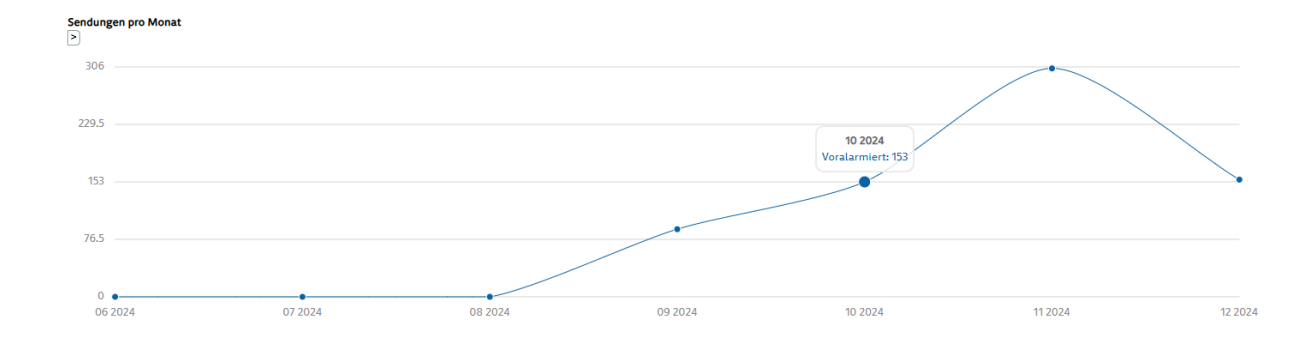

# Support

In diesem Bereich können Sie Unterstützung bei technischen Fragen, Integrationen, Ideen oder Passwortrücksetzung anfordern und unser Support-Team wird so schnell wie möglich helfen.

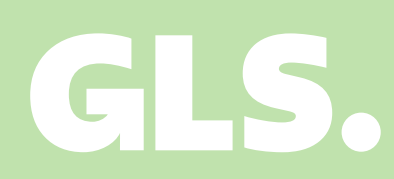

### Supportanfrage stellen

- 1. Gehen Sie zum Menüpunkt Support.
- 2. Wählen Sie eine der Support-Optionen aus: Integrationen, Fragen zu easyConnect oder Ideen einreichen.
- Füllen Sie das Formular mit den erforderlichen Informationen aus (z. B. Versandstelle, Benutzer, Integration, Beschreibung des Problems, Screenshots, falls erforderlich).

| ntegrationen                                                 |                                                  |                                                                      |                                                                   |                      |  |  |  |  |
|--------------------------------------------------------------|--------------------------------------------------|----------------------------------------------------------------------|-------------------------------------------------------------------|----------------------|--|--|--|--|
| ie haben Probleme mit einer<br>hr Anliegen ist uns sehr wich | r Ihrer Integrationen?<br>itig, wir werden uns u | Bitte schildern Sie uns das Problen<br>mgehend darum kümmern und uns | n möglichst detailliert mit Scr<br>s schnellstmöglich bei Ihnen r | eenshots.<br>nelden. |  |  |  |  |
| tegration (Pflichtfeld)                                      |                                                  |                                                                      |                                                                   |                      |  |  |  |  |
| Amazon                                                       | $\sim$                                           | Einen Fehler melden                                                  | ~                                                                 |                      |  |  |  |  |
| eschreibung (Pflichtfeld)                                    |                                                  |                                                                      |                                                                   |                      |  |  |  |  |
|                                                              |                                                  |                                                                      |                                                                   |                      |  |  |  |  |
|                                                              |                                                  |                                                                      |                                                                   |                      |  |  |  |  |
|                                                              |                                                  |                                                                      |                                                                   |                      |  |  |  |  |
|                                                              |                                                  |                                                                      |                                                                   |                      |  |  |  |  |
|                                                              |                                                  |                                                                      |                                                                   |                      |  |  |  |  |
|                                                              |                                                  |                                                                      |                                                                   |                      |  |  |  |  |
| ilder                                                        |                                                  |                                                                      |                                                                   |                      |  |  |  |  |
| ptional                                                      | _                                                |                                                                      |                                                                   |                      |  |  |  |  |
| Bild hinzufügen                                              |                                                  |                                                                      |                                                                   |                      |  |  |  |  |
|                                                              |                                                  |                                                                      |                                                                   |                      |  |  |  |  |
|                                                              |                                                  |                                                                      |                                                                   |                      |  |  |  |  |

- 4. Klicken Sie auf **Senden**, um Ihre Anfrage an das Support-Team zu übermitteln.
- 5. Sie erhalten eine Bestätigungsmail und werden zeitnah vom Support-Team kontaktiert.

Senden

### Passwort zurücksetzen

- 1. Klicken Sie auf Passwort vergessen.
- 2. Geben Sie die **E-Mail-Adresse** oder **Benutzernamen** ein, mit der Sie sich registriert haben.

| Passwort wiederherstellen                            | 1 |
|------------------------------------------------------|---|
| Benutzername oder E-Mail-Adresse<br>Zurück Bestätige | n |

- 3. Klicken Sie auf Bestätigen. Sie erhalten eine E-Mail mit neuen Zugangsdaten.
- Nach der Anmeldung klicken Sie auf Einstellungen, Allgemein und Konto, wählen dort Passwort aus und legen aus Sicherheitsgründen ein neues Passwort fest.

#### Passwort ändern

Wenn Sie sich nicht mehr an Ihr altes Passwort erinnern können, überprüfen Sie Ihre Browser-Passwörter oder loggen Sie sich aus und klicken Sie auf den Link, um Ihr Passwort zurückzusetzen. Stellen Sie sicher, dass Sie Zugriff auf die registrierte E-Mail-Adresse haben!

| Neues Passwort (Pflichtfeld) | Passwort überprüfen (Pflichtfeld) |
|------------------------------|-----------------------------------|
|                              |                                   |

Speichern

### Fehlermeldungen erkennen

Wenn beim Erstellen eines Labels die Meldung **Bestellung enthält Fehler** angezeigt wird, folgen Sie bitte der Anleitung zur **Supportanfrage erstellen und erstellen ein Supportanfrage** mit allen benötigten Informationen.

Die folgenden Fehlermeldungen treten am häufigsten bei der Einrichtung und Nutzung von GLS easyConnect auf:

#### Fehlermeldung "Error: GLS API error: 0009" bei der Labelerstellung

Falls beim Erstellen der ersten Aufträge die Fehlermeldung "*Error: GLS API error: 0009 - The authentication information that was sent is either missing or invalid. Authentication may be retried. Unauthorized.*" erscheint, überprüfen Sie bitte unter **Einstellungen > Allgemein** > Konto die hinterlegten **GLS WebAPI-Zugangsdaten**. Führen Sie anschließend die WebAPI-Einrichtung erneut durch.

#### Fehlermeldung "Error: GLS API error: 0004 – Unzulässige Kombination von Produkt/Service(s)"

Die Fehlermeldung "*Error: GLS API error: 0004 – Unzulässige Kombination von Produkt/Service(s). Input validation error.*" tritt auf, wenn Sie eine nicht zulässige Kombination aus Produkt und Service ausgewählt hat. Ein Beispiel hierfür könnte die Auswahl von "Guaranteed24" und "FlexDeliveryService" sein, da diese Kombination nicht möglich ist. Um den Fehler zu beheben, müssen Sie Service im Auftrag anpassen und eine zulässige Kombination wählen.

## Einstellungen

In diesem Bereich können Sie GLS Produkte und Service festlegen, das Layout für Labels anpassen und Einstellungen für Ihre Shopsysteme und Marktplätze vornehmen.

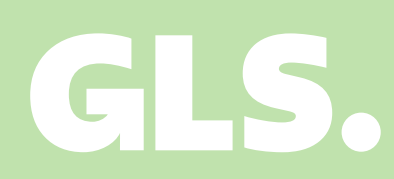

### Kontoeinstellungen festlegen

- Gehen Sie zum Menüpunkt Einstellungen und klicken Sie unter Allgemein auf System, Passwort oder WebAPI Zugangsdaten.
- 2. Versandstelle auswählen: Wählen Sie bei mehreren Versandstellen die gewünschte aus. Bei einer einzigen Versandstelle erfolgt dies automatisch.
- **3. Startseite festlegen:** Sie können bestimmen, welche Seite Ihnen standardmäßig angezeigt wird, wenn Sie sich in easyConnect anmelden.

Welche Startseite soll standardmäßig angezeigt werden? (Pflichtfeld)

Shop-Import

- 4. Sprache einstellen: Die Sprache kann zwischen Deutsch und Englisch gewählt werden.
- **5. Passwort aktualisieren:** Falls Sie Ihr altes Passwort vergessen haben, können Sie ein neues Passwort festlegen.
- 6. WebAPI Zugangsdaten: easyConnect nutzt die <u>GLS WebAPI</u> als Schnittstelle für das Labeln von Aufträgen. Um easyConnect verwenden zu können, müssen die GLS WebAPI Zugangsdaten unter Parcel und Express hinterlegt werden.

| Nie lauten Ihre WebAPI-Zugangsdaten für die Produkte Parcel und Express? |                                                              |                                                              |  |  |  |  |  |  |
|--------------------------------------------------------------------------|--------------------------------------------------------------|--------------------------------------------------------------|--|--|--|--|--|--|
|                                                                          |                                                              |                                                              |  |  |  |  |  |  |
| Express                                                                  |                                                              |                                                              |  |  |  |  |  |  |
|                                                                          |                                                              |                                                              |  |  |  |  |  |  |
| Bitte geben Sie hier Ihre bekannten WebAP                                | Bitte geben Sie hier Ihre bekannten WebAPI-Zugangsdaten ein: |                                                              |  |  |  |  |  |  |
| WebAPI Benutzername                                                      | WebAPI Passwort                                              | Customer-ID Contact-ID (mit Leerzeichen zwischen beiden IDs) |  |  |  |  |  |  |
|                                                                          |                                                              |                                                              |  |  |  |  |  |  |
|                                                                          |                                                              |                                                              |  |  |  |  |  |  |
| Parcel                                                                   |                                                              |                                                              |  |  |  |  |  |  |
|                                                                          |                                                              |                                                              |  |  |  |  |  |  |
| Bitte geben Sie hier Ihre bekannten WebAPI-Zugangsdaten ein:             |                                                              |                                                              |  |  |  |  |  |  |
| WebAPI Benutzername                                                      | WebAPI Passwort                                              | Customer-ID Contact-ID (mit Leerzeichen zwischen beiden IDs) |  |  |  |  |  |  |
|                                                                          |                                                              |                                                              |  |  |  |  |  |  |
|                                                                          |                                                              |                                                              |  |  |  |  |  |  |

Speichern

### GLS WebAPI Zugangsdaten eintragen

- Gehen Sie zum Menüpunkt Einstellungen und klicken Sie unter Allgemein auf Konto. Wählen Sie bitte die <u>WebAPI Zugangsdaten</u> aus.
- 2. Versandstelle auswählen: Wählen Sie bei mehreren Versandstellen die gewünschte aus. Bei einer einzigen Versandstelle erfolgt dies automatisch.
- 3. WebAPI Zugangsdaten: easyConnect nutzt die GLS WebAPI als Schnittstelle für das Labeln von Aufträgen. Um easyConnect verwenden zu können, müssen die GLS WebAPI Zugangsdaten unter Parcel und Express hinterlegt werden.

| /ie lauten Ihre WebAPI-Zugangsdaten für die Produkte Parcel und Express? |                          |                                                              |           |  |  |  |  |
|--------------------------------------------------------------------------|--------------------------|--------------------------------------------------------------|-----------|--|--|--|--|
|                                                                          |                          |                                                              |           |  |  |  |  |
| Express                                                                  |                          |                                                              |           |  |  |  |  |
|                                                                          |                          |                                                              |           |  |  |  |  |
| Bitte geben Sie hier Ihre bekannten V                                    | WebAPI-Zugangsdaten ein: | 0                                                            |           |  |  |  |  |
| WebAPI Benutzername                                                      | WebAPI Passwort          | Customer-ID Contact-ID (mit Leerzeichen zwischen beiden IDs) |           |  |  |  |  |
|                                                                          |                          |                                                              |           |  |  |  |  |
|                                                                          |                          |                                                              |           |  |  |  |  |
| Parcel                                                                   |                          |                                                              |           |  |  |  |  |
|                                                                          |                          |                                                              |           |  |  |  |  |
| Bitte geben Sie hier Ihre bekannten V                                    | NebAPI-Zugangsdaten ein: |                                                              |           |  |  |  |  |
|                                                                          |                          |                                                              |           |  |  |  |  |
| wedAPI Benutzername                                                      | WEDAPI Passwort          | Customer-ID Contact-ID (mit Leerzeichen zwischen beiden IDs) |           |  |  |  |  |
|                                                                          |                          |                                                              |           |  |  |  |  |
|                                                                          |                          |                                                              |           |  |  |  |  |
|                                                                          |                          |                                                              | Speichern |  |  |  |  |

**Hinweis:** Bitte geben Sie hier nicht die Zugangsdaten für GLS easyConnect ein. Bitte verwenden Sie die dafür bereitgestellten Zugangsdaten, die mit -api enden. Die Zugangsdaten werden in einer separaten E-Mail versandt und enthalten einen Aktivierungslink für die GLS WebAPI, mit dem ein eigenes Passwort erstellt werden kann.

### Shopsysteme und Marktplätze verbinden

- 1. Gehen Sie zum Menüpunkt Einstellungen und klicken Sie unter Integrationen auf <u>Alle Integrationen</u>.
- 2. Versandstelle auswählen: Wählen Sie bei mehreren Versandstellen die gewünschte aus. Bei einer einzigen Versandstelle erfolgt dies automatisch.
- 3. Auswahl der Shopsysteme und Marktplätze: In der Übersicht können Sie zwischen verschiedenen Anbindungen wie Amazon, eBay, Shopify und vielen mehr auswählen, um dies mit einer Versandstelle zu verbinden.

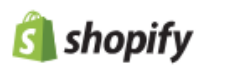

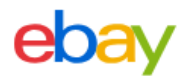

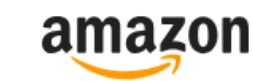

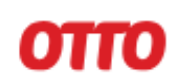

4. Shopsystem oder Marktplatz verbinden: Um eine Verbindung herzustellen, klicken Sie auf den Button Connect. Jede Anbindung hat eine eigene Anleitung mit genau definierten Schritten, um das Shopsystem oder den Marktplatz mit einer Versandstelle zu verbinden.

Folgende Dokumentationen sollten zur Anbindung genutzt werden:

- <u>Amazon</u>
- <u>eBay</u>
- <u>Shopify</u>
- <u>OTTO</u>

Wurde die Verbindung **erfolgreich** hergestellt, wird diese unter <u>Details zur</u> Integration aufgelistet und ermöglicht je nach Anbindung verschiedene Einstellmöglichkeiten.

### Labelformat festlegen

- 1. Gehen Sie zum Menüpunkt Einstellungen und klicken Sie auf Drucken.
- 2. Versandstelle auswählen: Wählen Sie bei mehreren Versandstellen die gewünschte aus. Bei einer einzigen Versandstelle erfolgt dies automatisch.
- 3. Labelformat einstellen: Sie können selbst wählen, ob Sie DINA4-Labels (1 bis 4 Labels pro Seite) oder DINA6-Labels drucken möchten. Zudem haben Sie die Möglichkeit, das Format auf ZPL statt PDF umzustellen, je nach Bedarf und Druckeranforderung.

### Versandvorgaben einstellen

- Gehen Sie zum Menüpunkt Einstellungen und klicken Sie unter Versand auf Versandvorgaben.
- 2. Versandstelle auswählen: Wählen Sie bei mehreren Versandstellen die gewünschte aus. Bei einer einzigen Versandstelle erfolgt dies automatisch.
- 3. Default Sendungsgewicht: Wird von einem Shopsystem, Marktplatz oder CSV-Import kein Gewicht im Auftrag übergeben, wird das Standardgewicht auf das Label gedruckt. Das default Gewicht wird erst im Auftrag angepasst, wenn ein Label erstellt wurde.

```
Standard-Sendungsgewicht (in kg) 🕕
```

- 4. FlexDeliveryService global aktivieren: Mit der Aktivierung des FlexDeliveryService, erhält der Empfänger proaktiv Infos über die Zustellung und Zustelloptionen.
- 5. Beilegeretoure global aktivieren: Sie können dem Empfänger das Retourelabel im Paket beilegen. Diese Einstellung wird global für die ausgewählte Verstandsstelle vorgenommen.

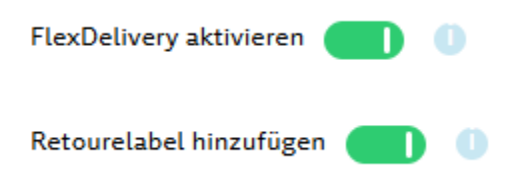

### Versandregeln erstellen

- Gehen Sie zum Menüpunkt Einstellungen und klicken Sie unter Versand auf Versandregeln.
- 2. Versandstelle auswählen: Wählen Sie bei mehreren Versandstellen die gewünschte aus. Bei einer einzigen Versandstelle erfolgt dies automatisch.

Mit den Versandregeln können Sie Prozesse **automatisieren** und **täglich Zeit sparen**. Statt manuelle Aufgaben zu erledigen, laufen Prozesse automatisch. Erstellen Sie zeitbasierte Regeln, die Aktionen zu festgelegten Zeiten auslösen, und passen Sie Produkte oder Versandservices je nach Shopsystem oder Marktplatz an.

#### Beispiel für eine Versandregel:

Sobald Bestellungen aus einem Shopsystem wie z. B. Shopify importiert werden, wird automatisch der Service **Guaranteed24** jeder Bestellung hinzugefügt.

Diese Regel stellt sicher, dass jede Anpassung der Bestellungen ohne manuellen Aufwand erfolgt und jede Bestellung sofort mit der gewünschten Dienstleistung aktualisiert wird. Dies spart nicht nur Zeit, sondern vermeidet auch Fehler, die bei manueller Eingabe auftreten können.

| Regel | editor    |                 |          |                |        |                              |                       |           |           |
|-------|-----------|-----------------|----------|----------------|--------|------------------------------|-----------------------|-----------|-----------|
| Regel | name (Pfi | lichtfeld)      |          |                |        |                              |                       |           |           |
| Bedir | gung(en   | )               |          |                |        |                              |                       |           |           |
|       | Wenn      | Alle Bedingung  | gen müs  | sen wahr sein. |        | ~                            |                       |           |           |
|       | Shop      |                 | ~        | ist (gleich)   | ~      | Shopify - orchideen-klusmann | <ul> <li>-</li> </ul> |           |           |
|       | -         |                 | ~        | ist (gleich)   | ~      |                              | - +                   |           |           |
|       | Folgend   | e Aktion(en) du | rchführe | n              |        |                              |                       |           |           |
|       | Zusäta    | zliche Option   | ~        | ist (gleich)   | $\sim$ | Guaranteed24 (DE)            | ~ -                   |           |           |
|       | -         |                 | ~        | ist (gleich)   | ~      |                              | - +                   |           |           |
|       |           |                 |          |                |        |                              |                       | Abbrechen | Speichern |

# Versand- und Rücksendeadresse einstellen

- Gehen Sie zum Menüpunkt Einstellungen und klicken Sie unter Adressen auf Versand- oder <u>Rücksendeadresse</u>.
- 2. Versandstelle auswählen: Wählen Sie bei mehreren Versandstellen die gewünschte aus. Bei einer einzigen Versandstelle erfolgt dies automatisch.
- 3. Versandadresse eintragen: Bitte geben Sie hier die Adresse an, von der aus die Lieferung versendet wird. Diese Adresse wird auf dem Versandlabel für den Kunden angezeigt. *Wenn sich Ihre Adresse ändert, teilen Sie dies bitte immer Ihrem GLS-Ansprechpartner mit.*
- 4. Rücksendeadresse eintragen: Tragen Sie hier die Adresse ein, an die der Kunde das Paket im Falle einer Rücksendung schicken soll. Diese Adresse wird auf dem Retourenlabel für den Rückversand abgedruckt. Wenn sich Ihre Adresse ändert, teilen Sie dies bitte immer Ihrem GLS-Ansprechpartner mit.